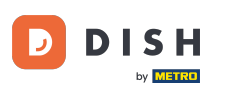

i

Üdvözöljük a DISH Reservation irányítópultján . Ebben az oktatóanyagban bemutatjuk, hogyan hozhat létre PDF-fájlt a foglalásaiból.

| <b>DISH</b> RESERVATION   |                                                                  |                            |                                   |                    | Bella Italia 🕤          | · 제품 ~ · · · · · · · · · · · · · · · · · · |
|---------------------------|------------------------------------------------------------------|----------------------------|-----------------------------------|--------------------|-------------------------|--------------------------------------------|
| Reservations              | Have a walk-in customer? Received a reservatio reservation book! | on request over phone / em | ail? Don't forget to add it to yc | ur WALK-IN         | ADD RESERV              | ATION                                      |
| ㅋ Table plan<br>¶ Menu    | Sun, 11 Dec - Sun, 11 Dec                                        |                            | ) All services                    |                    |                         | ~                                          |
| 🐣 Guests                  | You have no limits configured for the selected c                 | date.                      |                                   |                    | Add a ne                | w limit                                    |
| e Feedback                |                                                                  |                            |                                   |                    |                         | _                                          |
| 🗠 Reports                 |                                                                  | Completed                  |                                   | 0 🗹                | <b>≌</b> 0 <b>⊟</b> 0/5 | 5                                          |
| 🗢 Settings 👻              |                                                                  |                            |                                   |                    |                         |                                            |
| 𝔗 Integrations            |                                                                  | No res                     | ervations available               |                    |                         |                                            |
|                           |                                                                  |                            |                                   |                    |                         |                                            |
|                           | Print                                                            |                            |                                   |                    |                         | ?                                          |
| Pause online reservations | Designed by Hospitality Digital GmbH. All rights reserved.       |                            |                                   | FAQ   Terms of use | Imprint   Data privac   | y   Privacy Settings                       |

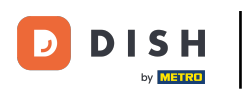

A naptár funkció segítségével válassza ki a PDF-exportálásba belefoglalni kívánt dátumot vagy időtartamot.

| <b>DISH</b> RESERVATION                                |                                                    |                                    |                                          |                    | Bella Ital     | ia 💽 🛛       |            |        |
|--------------------------------------------------------|----------------------------------------------------|------------------------------------|------------------------------------------|--------------------|----------------|--------------|------------|--------|
| Reservations                                           | Have a walk-in customer? Receive reservation book! | ed a reservation request over phon | e / email? Don't forget to add it to you | ur WALK-IN         | AD             | D RESERVAT   | ION        |        |
| 🛏 Table plan                                           |                                                    |                                    |                                          |                    |                |              |            |        |
| 🎢 Menu                                                 | Sun, Il Dec                                        | - Sun, II Dec                      | All services                             |                    |                |              |            |        |
| 🐣 Guests                                               | You have no limits configured for                  | the selected date.                 |                                          |                    |                | Add a new li | imit       |        |
| Feedback                                               |                                                    |                                    |                                          |                    |                |              | _          |        |
| 🗠 Reports                                              | All                                                |                                    |                                          | 0 🔄                | <b>&amp;</b> 0 | <b>H</b> 0/5 |            |        |
| 🏟 Settings 👻                                           |                                                    |                                    |                                          |                    |                |              |            |        |
|                                                        |                                                    | 1                                  | No reservations available                |                    |                |              |            |        |
|                                                        | Print                                              |                                    |                                          |                    |                |              | 62         |        |
| Too many guests in house?<br>Pause online reservations | Designed by Hospitality Digital GmbH. All rigi     | nts reserved.                      |                                          | FAQ   Terms of use | Imprint        | Data privacy | Privacy Se | ttings |

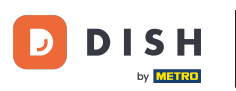

Válassza ki, hogy csak a Befejezett, a Közelgő vagy az összes foglalást szeretné látni a beállított dátumra.

| <b>DISH</b> RESERVATION                                               |                                                                                                    | Bella Italia 🕤 🛛 📲 🗸 🕞                                         |
|-----------------------------------------------------------------------|----------------------------------------------------------------------------------------------------|----------------------------------------------------------------|
|                                                                       | Have a walk-in customer? Received a reservation request over phone / email? Don't forget to add it to yo<br>reservation book! | OUR WALK-IN ADD RESERVATION                                    |
| Menu                                                                  | Mon, 12 Dec - Mon, 12 Dec     Image: Constraint of the services                                                               | ~                                                              |
| <ul> <li>Guests</li> <li>Feedback</li> </ul>                          | There is 1 active limit configured for the selected time period  All Ocompleted Outpoint                                      | Show more ∨                                                    |
| <ul> <li>Reports</li> <li>Settings -</li> <li>Integrations</li> </ul> |                                                                                                    |                                                                |
|                                                                       | No reservations available                                                                                                    |                                                                |
| Too many guests in house?<br>Pause online reservations                | Print<br>Designed by Hospitality Digital GmbH. All rights reserved.                                                           | FAQ   Terms of use   Imprint   Data privacy   Privacy Settings |

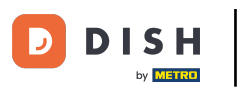

## Ezután kattintson a Nyomtatás gombra.

| <b>DISH</b> RESERVATION                                |                                                       |                              |                                           | Bella It                     |                                 |
|--------------------------------------------------------|-------------------------------------------------------|------------------------------|-------------------------------------------|------------------------------|---------------------------------|
| Reservations                                           | Have a walk-in customer? Received a reservation book! | reservation request over pho | one / email? Don't forget to add it to yo | our WALK-IN A                | DD RESERVATION                  |
| म्न Table plan<br>¶1 Menu                              | ( Mon, 12 Dec - M                                     | lon, 12 Dec                  | All services                              |                              | ~                               |
| 🐣 Guests                                               | There is <b>1</b> active limit configured for t       | he selected time period      |                                           | Show more 🗸                  |                                 |
| <ul> <li>Feedback</li> <li>Reports</li> </ul>          | All                                                   | ⊖ Completed                  |                                           | <b>2</b> 0 <b>4</b> 0        | <b>m</b> 0/5                    |
| 🗢 Settings 👻                                           |                                                       |                              |                                           |                              |                                 |
| 𝔗 Integrations                                         |                                                       |                              | No reservations available                 |                              |                                 |
|                                                        | Print                                                 |                              |                                           |                              | 2                               |
| Too many guests in house?<br>Pause online reservations | Designed by Hospitality Digital GmbH. All rights re   | served.                      |                                           | FAQ   Terms of use   Imprint | Data privacy   Privacy Settings |

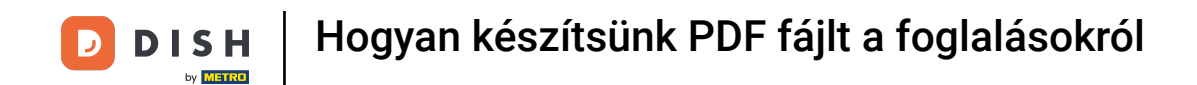

Megnyílik egy előugró ablak, amely lehetővé teszi a nyomat formátumának szerkesztését, például az elrendezést, a papírméretet, a margókat, a léptéket.

| <b>DISH</b> RESERVATION                                | 06/12/302, 15:30 EXEM RESERVATION<br>Reservations   12-12-2022 - 12-12-2022                                    | Print           | 1 page                                  |                                 |
|--------------------------------------------------------|----------------------------------------------------------------------------------------------------|-----------------|-----------------------------------------|---------------------------------|
| Reservations                                           |                                                                                                    | Destination     | Save as PDF 🔹                           | DD RESERVATION                  |
| 🍽 Table plan                                           |                                                                                                    | Pages           | All 👻                                   |                                 |
| 🎢 Menu                                                 | INT LESIS ADDINE RANNING                                                                                       | Layout          | Portrait 👻                              | ~                               |
| 🛎 Guests                                               |                                                                                                    | More settings   | ^                                       | Show more 🗸                     |
| Feedback                                               |                                                                                                    | Paper size      | Α4 👻                                    |                                 |
| 🗠 Reports                                              |                                                                                                    | Pages per sheet | 1 👻                                     | H 0/5                           |
| 💠 Settings 👻                                           |                                                                                                    | Margins         | Default 👻                               |                                 |
| & Integrations                                         |                                                                                                    | Scale           | Default 👻                               |                                 |
|                                                        |                                                                                                    | Options         | <ul> <li>Headers and footers</li> </ul> |                                 |
|                                                        |                                                                                                    |                 | Background graphics                     |                                 |
|                                                        | Impelmentation-filmerstation=filmerstatis 12:12:04:endDaters102:12:12:04:endTimers104134084endTimers2043439 14 |                 | Cancel Save                             |                                 |
|                                                        | Print                                                                                                    |                 |                                         | 2                               |
| Too many guests in house?<br>Pause online reservations | Designed by Hospitality Digital GmbH. All rights reserved.                                                     |                 | FAQ   Terms of use   Imprint            | Data privacy   Privacy Settings |

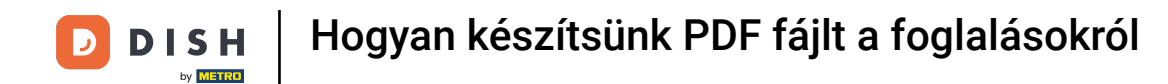

## Miután beállította a megfelelő formátumot, kattintson a Mentés gombra.

| DISH RESERVATION                                       |         | 09/12302, 1539 EISEREXATION<br>Reservations   12-12-2022 - 12-12-2022                      | Print           |                    | 1 page  | alia 🕤   齢 🗸              |         |
|--------------------------------------------------------|---------|--------------------------------------------------------------------------------------------|-----------------|--------------------|---------|---------------------------|---------|
| Reservations                                           |         |                                                                                            | Destination     | Save as PDF        | •       | DD RESERVATION            |         |
| 🎮 Table plan                                           |         |                                                                                            | Pages           | All                | Ŧ       |                           |         |
| <b>"!!</b> Menu                                        |         | No reservations available                                                                  | Layout          | Portrait           | -       | ~                         |         |
| 📇 Guests                                               |         |                                                                                            | More settings   |                    | ^       | Show more 🗸               |         |
| Feedback                                               |         |                                                                                            | Paper size      | ۵4                 |         |                           |         |
| 🗠 Reports                                              |         |                                                                                            | Paper size      | A4                 | Ţ       | <b>Ħ</b> 0/5              |         |
| 🌣 Settings 👻                                           |         |                                                                                            | Pages per sheet | 1                  | •       |                           |         |
| ${\boldsymbol \mathscr{O}}$ Integrations               |         |                                                                                            | Margins         | Default            | -       |                           |         |
|                                                        |         |                                                                                            | Scale           | Default            | -       |                           |         |
|                                                        |         |                                                                                            | Options         | Headers and foote  | ers     |                           |         |
|                                                        |         |                                                                                            |                 | Background graph   | Save    |                           |         |
|                                                        |         | http://www.uku.dok.or/www.ukue?dok:20213124ws/Dac:20213124ws/Ence40933408km/Ence2093349 14 |                 | Currour            | ouve    |                           |         |
|                                                        | P       | Print                                                                                      |                 |                    |         | 62                        |         |
| Too many guests in house?<br>Pause online reservations | Designe | ed by Hospitality Digital GmbH. All rights reserved.                                       |                 | FAQ   Terms of use | Imprint | Data privacy   Privacy Se | attings |

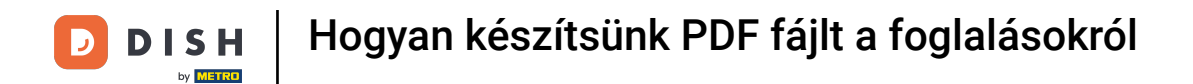

## Most nevezze el a fájlt, válasszon célt az eszközén, és kattintson a Mentés gombra.

| <b>DISH</b> RESERVATION                                | 09/12/072, 1539 DISH RESIBUTION<br>Reservations   12-12-2022 - 12-12-2022                                          | Print        | Saving                       |                               |
|--------------------------------------------------------|----------------------------------------------------------------------------------------------------|--------------|------------------------------|-------------------------------|
| Reservations                                           |                                                                                                    | Destination  | Save as PDF                  | DD RESERVATION                |
| 🖪 Table plan                                           |                                                                                                    | Pages        | All                          |                               |
| <b>¥1</b> Menu                                         | No reservations available                                                                                          | Layout       | Portrait                     | ~                             |
| 🛎 Guests                                               | Save As: DISH RESERVATION                                                                                          | e settings   |                              | Show more 🗸                   |
| Feedback                                               | Tags:                                                                                                    |              |                              |                               |
| 🗠 Reports                                              | Where:                                                                                                    | Save         | A4 👻                         | <b>F</b> I 0/5                |
| 🍄 Settings 👻                                           |                                                                                                    | es per sheet | 1 *                          |                               |
| ${\cal O}$ Integrations                                |                                                                                                    | Margins      | Default 👻                    |                               |
|                                                        |                                                                                                    | Scale        | Default 👻                    |                               |
|                                                        |                                                                                                    | Options      |                              |                               |
|                                                        |                                                                                                    |              | Backaround graphics          |                               |
|                                                        | https://neurosion.doils.on/neurosion/films:2022.12.42.6estDaes:2022.12.43.8estFfmer:093.3408AcstFfmer:299.3439 1/1 |              |                              |                               |
|                                                        | Print                                                                                                    |              |                              | 2                             |
| Too many guests in house?<br>Pause online reservations | Designed by Hospitality Digital GmbH. All rights reserved.                                                         |              | FAQ   Terms of use   Imprint | Data privacy Privacy Settings |

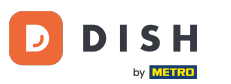

Ennyi. Elvégezte az oktatóprogramot, és most már tudja, hogyan hozhat létre PDF-fájlt a foglalásaiból.

| <b>DISH</b> RESERVATION   |                                                    |                                  |                                           |                    | Bella Itali    | a 🕤   🛔      |            |        |
|---------------------------|----------------------------------------------------|----------------------------------|-------------------------------------------|--------------------|----------------|--------------|------------|--------|
| Reservations              | Have a walk-in customer? Receive reservation book! | ed a reservation request over ph | one / email? Don't forget to add it to yo | our WALK-IN        | ADI            | D RESERVATIO |            |        |
| Ħ Table plan              |                                                    | . Mar. 12 Dec.                   |                                           |                    |                |              |            |        |
| <b>"1</b> Menu            | Mon, 12 Dec                                        | c - Mon, IZ Dec                  | All services                              |                    |                |              |            |        |
| 🐣 Guests                  | There is <b>1</b> active limit configured          | for the selected time period     |                                           |                    |                | Show mo      | ore 🗸      |        |
| Feedback                  |                                                    |                                  |                                           |                    |                |              |            |        |
| 🗠 Reports                 | All                                                |                                  |                                           | 0 🔁                | <b>&amp;</b> 0 | <b>H</b> 0/5 |            |        |
| 🗢 Settings 👻              |                                                    |                                  |                                           |                    |                |              |            |        |
| 𝔗 Integrations            |                                                    |                                  |                                           |                    |                |              |            |        |
|                           |                                                    |                                  | NO reservations available                 |                    |                |              |            |        |
|                           | Print                                              |                                  |                                           |                    |                |              | 6          |        |
| Pause online reservations | Designed by Hospitality Digital GmbH. All rig      | hts reserved.                    |                                           | FAQ   Terms of use | Imprint        | Data privacy | Privacy Se | ttings |

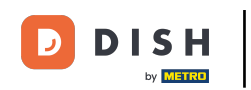

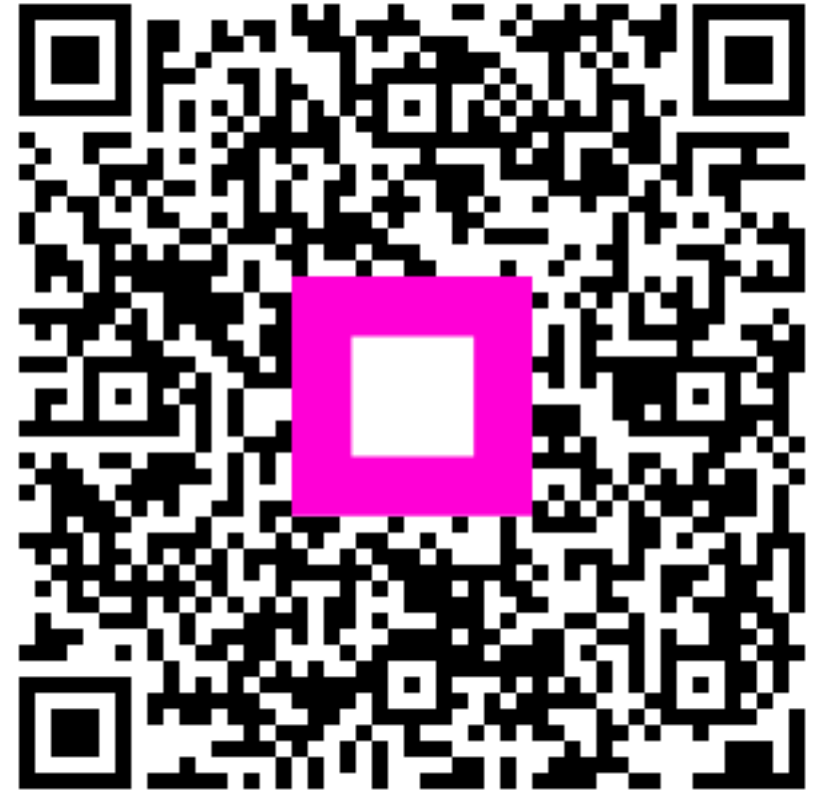

Szkennelés az interaktív lejátszó megnyitásához